# Οδηγίες για υποβολή των στοιχείων των Εκπαιδευτικών στο Σύστημα Εκπαιδευτικού Προγραμματισμού (ΣΕΠ)

### <u>Πρόσβαση στο ΣΕΠ</u>

Η πρόσβαση στο Σύστημα Εκπαιδευτικού Προγραμματισμού (ΣΕΠ) γίνεται είτε από την ιστοσελίδα του ΣΕΠ στη διεύθυνση <u>https://sep.dias.ac.cy</u> είτε από τις ιστοσελίδες των τριών διευθύνσεων του Υπουργείου Παιδείας και Πολιτισμού:

Διεύθυνση Δημοτικής Εκπαίδευσης: <u>http://www.moec.gov.cy/dde/index.html</u> Διεύθυνση Μέσης Γενικής Εκπαίδευσης: <u>http://www.moec.gov.cy/dme/index.html</u> Διεύθυνση Τεχνικής και Επαγγελματικής Εκπαίδευσης: <u>http://www.moec.gov.cy/mtee/index.html</u>

Μέσα από τις πιο πάνω ιστοσελίδες, θα πρέπει να κάνετε κλικ στο εικονίδιο του ΣΕΠ που βρίσκεται στα δεξιά της σελίδας.

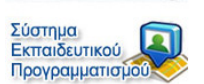

## <u>Σύνδεση στο ΣΕΠ - Εγγεγραμμένοι Εκπαιδευτικοί</u>

Όσοι εκπαιδευτικοί έχουν ήδη λογαριασμό στο ΣΕΠ, θα πρέπει να καταχωρήσουν το όνομα χρήστη και τον κωδικό πρόσβασής τους και ακολούθως να κάνουν κλικ στο κουμπί *Σύνδεση* για να συνδεθούν με το σύστημα.

| Κάλως ήρθατε στην οθονή εισαγώγης του ΣΕΠ                                                |
|------------------------------------------------------------------------------------------|
| Παρακαλώ, εισάγετε το όνομα χρήστη και τον κωδικό πρόσβασής σας.                         |
| ΠΡΟΣΟΧΗ: Αν καταχωρήσετε λάθος κωδικό πρόσβασης 3 φορές, ο λογαριασμός σας θα κλειδωθεί. |
| Στοιχεία Πρόσβασης                                                                       |
| Όνομα Χρήστη:<br>Κωδικός Πρόσβασης:                                                      |
| Σύνδεση                                                                                  |
| Κάντε κλικ <u>εδώ</u> , για να εγγραφείτε στο ΣΕΠ.                                       |
| Αν ξεχάσατε το όνομα χρήστη, κάντε κλικ <u>εδώ</u>                                       |
| Αν ξεχάσατε τον κωδικό πρόσβασης, κάντε κλικ <u>εδώς</u>                                 |
|                                                                                          |

Σε περίπτωση που κάποιος εκπαιδευτικός έχει ξεχάσει το <u>όνομα χρήστη</u> ή τον <u>κωδικό</u> <u>πρόσβασης</u>, θα πρέπει να κάνει κλικ στον ανάλογο σύνδεσμο και να συμπληρώσει τις απαιτούμενες πληροφορίες. Σχετικές οδηγίες για ανάκτηση των στοιχείων, θα αποσταλούν στην ηλεκτρονική διεύθυνση του εκπαιδευτικού.

### Σύνδεση στο ΣΕΠ - Μη Εγγεγραμμένοι Εκπαιδευτικοί

Όσοι εκπαιδευτικοί δεν έχουν λογαριασμό στο ΣΕΠ, θα πρέπει να κάνουν εγγραφή και να δημιουργήσουν λογαριασμό, ακολουθώντας τα πιο κάτω βήματα:

#### 1. Κάντε κλικ στον πιο κάτω σύνδεσμο:

| Κάλως ήρθατε στην οθονή είσαγωγής του ΣΕΠ                                                |
|------------------------------------------------------------------------------------------|
| Παρακαλώ, εισάγετε το όνομα χρήστη και τον κωδικό πρόσβασής σας.                         |
| ΠΡΟΣΟΧΗ: Αν καταχωρήσετε λάθος κωδικό πρόσβασης 3 φορές, ο λογαριασμός σας θα κλειδωθεί. |
| Στοιχεία Πρόσβασης                                                                       |
| Όνομα Χρήστη:                                                                            |
| Κωδικός Πρόσβασης:                                                                       |
| Σύνδεση                                                                                  |
| Κάντε κλικ <u>εδώ</u> , για να εγγραφείτε στο ΣΕΠ.                                       |
| Αν ξεχάσατε το όνομα χρήστη, κάντε κλικ <u>εδώ</u> .                                     |
| Αν ξεχάσατε τον κωδικό πρόσβασης, κάντε κλικ <u>εδώ</u> .                                |

2. Αφότου κάνετε κλικ στον πιο πάνω σύνδεσμο, θα εμφανιστεί η οθόνη δημιουργίας νέου λογαριασμού, στην οποία θα πρέπει να συμπληρώσετε όλα τα πεδία σύμφωνα με τις πιο κάτω υποδείξεις. Ακολούθως θα πρέπει να κάνετε κλικ στο κουμπί Υποβολή για να δημιουργηθεί ο λογαριασμός σας.

| 1                                 | Δημιουργία νέου λογαριασμού |
|-----------------------------------|-----------------------------|
| Όνομα Χρήστη (User Name):         |                             |
| Κωδικός:                          |                             |
| Επιβεβαίωση Κωδικού               |                             |
| Email:                            |                             |
|                                   |                             |
| Όνομα:                            |                             |
| Επώνυμο:                          |                             |
| Ταυτότητα:                        |                             |
| Αριθμός Κοινωνικών<br>Ασφαλίσεων: |                             |
| Βαθμίδα:                          | <b>•</b>                    |
| Αρ. Φακέλου:                      |                             |
| Τηλέφωνο:                         |                             |
|                                   | Υποβολή                     |

#### <u>Υποδείξεις:</u>

- Το Όνομα Χρήστη (User Name) θα πρέπει να γραφτεί με λατινικούς χαρακτήρες και όχι με ελληνικούς και δεν πρέπει να περιέχει κενά.
- Ο κωδικός θα πρέπει να περιλαμβάνει τουλάχιστον έναν αριθμό, τουλάχιστον ένα μικρό γράμμα και τουλάχιστον ένα από τους εξής ειδικούς χαρακτήρες ~#!@\$%&\*+= . Θα πρέπει να είναι τουλάχιστον 8 χαρακτήρες και να μην περιέχει κενά.
- Όλα τα στοιχεία είναι υποχρεωτικά για επαλήθευση του λογαριασμού σας.

- 3. Με την υποβολή των στοιχείων, θα σας αποσταλεί μήνυμα για ενεργοποίηση του λογαριασμού σας, στο ηλεκτρονικό ταχυδρομείο (email) που δηλώσατε κατά την εγγραφή.
- 4. Μέσα από το ηλεκτρονικό μήνυμα που θα σας αποσταλεί, θα πρέπει να κάνετε κλικ στο «Σύνδεσμος Ενεργοποίησης» για να ενεργοποιήσετε τον λογαριασμό σας.
- 5. Με την ενεργοποίηση του λογαριασμού σας θα μπορείτε να συνδεθείτε στο σύστημα με το όνομα χρήστη (username) και τον κωδικό (password) που διαλέξατε. Με τη σύνδεση, εμφανίζεται η πιο κάτω οθόνη που περιέχει ένα μενού με διάφορες λειτουργίες.

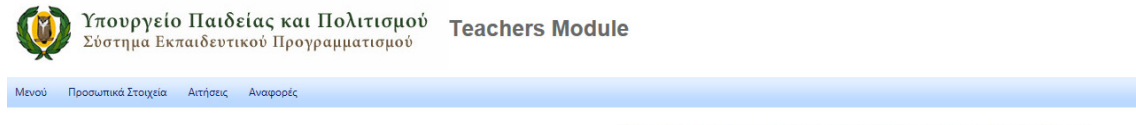

#### Κάλως μρφατέ στο Σύστημα Εκπαιδευτικού Προγραμματισμού!

#### Ενημέρωση Προσωπικών Στοιχείων

Για έλεγχο και ενημέρωση των προσωπικών σας στοιχείων, επιλέξτε «Ενημέρωση Προσωπικών Στοιχείων» από το μενού «Προσωπικά Στοιχεία».

Θα πρέπει να εμφανιστεί η πιο κάτω οθόνη. Για να ενημερώσετε τα προσωπικά σας στοιχεία, κάντε κλικ στο κουμπί *EDIT*.

| ΠΡΟΣΩΠΙΚΑ ΣΤΟΙΧΕΙΑ  |   |                 |   |  |  |
|---------------------|---|-----------------|---|--|--|
| Βαθμίδα             |   | Διεύθυνση 1     |   |  |  |
| Αριθμός Φακέλου     | - | Διεύθυνση 2     |   |  |  |
| Όνομα               |   | Αριθμός Οικίας  | 4 |  |  |
| Επώνυμο             |   | Ταχ. Κώδικας    |   |  |  |
| Ταυτότητα           | - | Περιοχή         |   |  |  |
| Ειδικότητα          |   | Επαρχία         |   |  |  |
| AKA                 |   | Τηλ 1           |   |  |  |
| Ημ. Γεννήσεως       |   | Τηλ 2           |   |  |  |
| Φύλο                |   | Κινητό Τηλ.     |   |  |  |
| Μονάδες Μετάθεσης   | - | Ηλ. Ταχυδρομείο |   |  |  |
| Χρόνια Υπηρεσίας    |   | Βαθμίδα Συζύγου |   |  |  |
| Όνομα (Λατ. Χαρ.)   | - | Φάκελος Συζύγου |   |  |  |
| Επώνυμο (Λατ. Χαρ.) |   |                 |   |  |  |

Τα προσωπικά στοιχεία που παρουσιάζονται χωρίς δυνατότητα ενημέρωσης είναι τα στοιχεία που ενημερώνονται από την ΕΕΥ. Εάν χρειάζεται ενημέρωση αυτών των στοιχείων (π.χ. Ταυτότητα) παρακαλώ όπως επικοινωνήσετε με την Επιτροπή Εκπαιδευτικής Υπηρεσίας. Το σύστημα σας επιτρέπει να καταχωρήσετε ή να ενημερώσετε τα ακόλουθα στοιχεία: όνομα και επίθετο με λατινικούς χαρακτήρες, ταχυδρομική διεύθυνση, τηλέφωνα επικοινωνίας, ηλεκτρονικό ταχυδρομείο και στοιχεία συζύγου.

Σημειώνεται ότι η ταχυδρομική διεύθυνση που θα καταχωρήσετε/ενημερώσετε, είναι η ταχυδρομική διεύθυνση στην οποία θα κοινοποιείται το περιεχόμενο της συνήθους έκθεσης (τύπος Β') και της ειδικής έκθεσης (βλ. εγκύκλιο με αρ. φακ. 12.6.01.2/4, ημερ. 29.3.2011).

Τα προσωπικά στοιχεία που παρουσιάζονται χωρίς δυνατότητα ενημέρωσης, είναι τα στοιχεία που ενημερώνονται από την Επιτροπή Εκπαιδευτικής Υπηρεσίας (ΕΕΥ). Εάν χρειάζεται ενημέρωση αυτών των στοιχείων (π.χ. ταυτότητα) θα πρέπει να επικοινωνήσετε με την ΕΕΥ.

Τα στοιχεία που μπορούν να ενημερωθούν, εμφανίζονται σε πλαίσιο. Αφότου ενημερώσετε τα στοιχεία που θέλετε, κάντε κλικ στο κουμπί SAVE για αποθήκευση των αλλαγών.

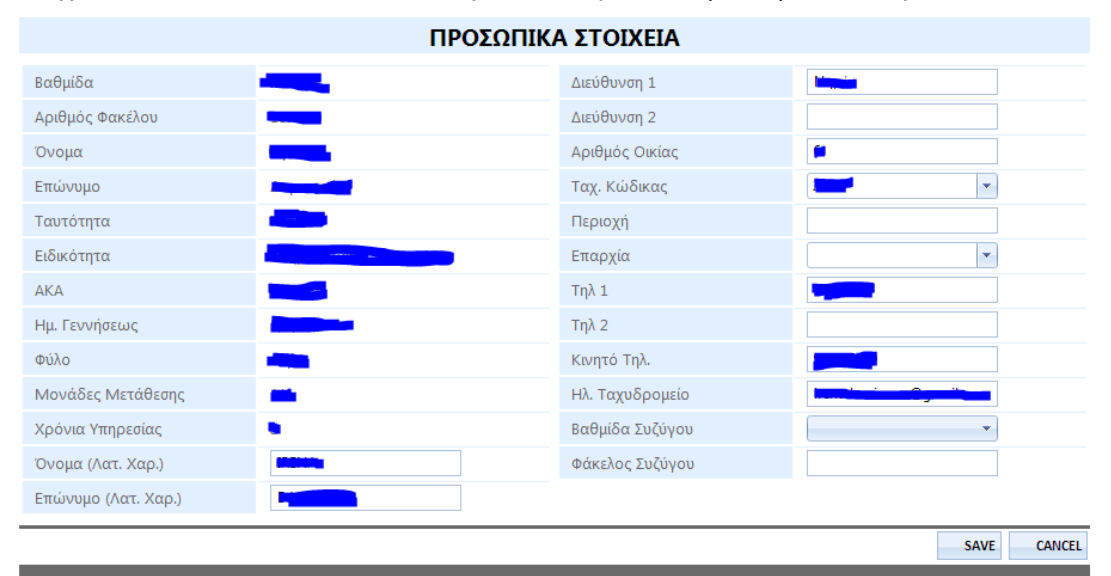

Τα προσωπικά στοιχεία που παρουσιάζονται χωρίς δυνατότητα ενημέρωσης είναι τα στοιχεία που ενημερώνονται από την ΕΕΥ. Εάν χρειάζεται ενημέρωση αυτών των στοιχείων (π.χ. Ταυτότητα) παρακαλώ όπως επικοινωνήσετε με την Επιτροπή Εκπαιδευτικής Υπηρεσίας.

## <u>Γενικές Πληροφορίες</u>

Το Σύστημα Εκπαιδευτικού Προγραμματισμού λειτουργεί στους εξής περιηγητές ιστού (browsers): Internet Explorer 8+, Google Chrome, Mozilla Firefox, Safari.

## Στοιχεία Επικοινωνίας για Τεχνική Υποστήριξη

Σε περίπτωση που αντιμετωπίζετε κάποιο πρόβλημα κατά τη διαδικασία εγγραφής στο σύστημα ή κατά τη χρήση του συστήματος, μπορείτε να επικοινωνείτε με τους πιο κάτω λειτουργούς των Έργων Πληροφορικής του Υπουργείου Παιδείας.

| Λειτουργός Έργων Πληροφορικής, ΥΠΠ  | Τηλέφωνο | Ηλ. Ταχυδρομείο         |
|-------------------------------------|----------|-------------------------|
| Ιρένα Δαμιανού                      | 22306006 | idamianou@schools.ac.cy |
| Μαρία Χρίστου (Τετάρτη - Παρασκευή) | 22806308 | mchristou@schools.ac.cy |